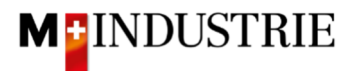

## Ariba Netzwerk Anleitung für Dienstleistungsbestellungen

## **Rechnung eingeben**

Gerne erwarten wir Ihre Rechnung zu Dienstleistungsbestellungen über das Ariba Netzwerk.

Wenn Sie auf dem Ariba Netzwerk für eine Dienstleistungsbestellung eine Rechnung einreichen, dann wird diese Rechnung parkiert und daraus erstellt das Ariba Netzwerk in Ihrem Namen automatisch ein Leistungserfassungsblatt (dieses weist Ihre erbrachte Leistung aus).

Dieses Leistungserfassungsblatt wird zur Freigabe an uns (Kunde) gesendet damit wir Ihre erbrachte Leistung abnehmen können. Nach erfolgreicher Freigabe wird die parkierte Rechnung automatisch an uns gesendet.

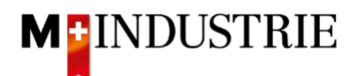

## Bitte klicken Sie auf der Bestellung auf «Rechnung erstellen» und dann auf «Standardrechnung»:

| Bestellauftrag: 45002                                                                                                    | 244383                                                                                                    |                                                  |                                                                                                    |                            |                                 |                                                 | Fertig                                                     |  |  |
|----------------------------------------------------------------------------------------------------|----------------------------------------------------------------------------------------------------|--------------------------------------------------|----------------------------------------------------------------------------------------------------|----------------------------|---------------------------------|-------------------------------------------------|------------------------------------------------------------|--|--|
| Bestellungsbestätigung ers<br>Bestelldetails Best                                                                                                    | stellen 🔻 Versandber                                                                                                    | nachrichtigu                                     | ng erstellen                                                                                                    | ngserfassungsblatt er      | rstellen                        | Rechnung<br>Standardre                          | g erstellen                                                |  |  |
| Von:<br>JOWA AG<br>Erlenwiesenstrasse 9<br>Lieferantenbuchhaltung<br>8604 Volkietswil<br>ZH<br>Schweiz                                                                                                    |                                                                                                    | A C C E E E E E                                  | n:<br>PPM 6 Ltd - TEST<br>rünaustrasse 23<br>993 Dietikon<br>ürich<br>ürich<br>elefon:<br>ax:<br>-Mail: opm6.supplier@gmail. | com                        |                                 | Rückbelas<br>(Neu)<br>4500<br>Betrag<br>Version | tung auf Positionsebene<br>244383<br>: 1000.00 CHF<br>:: 1 |  |  |
| Zahlungsbedingungen ()<br>NETTO 30<br>Anmerkungen<br>Commert Type: Terms and Cont<br>Body:SEG4.Sofern keine speziel<br>(Allgemeine Kaufbedingungen) o<br>Sonstige Informationen<br>ResponsibleBuyer: Tech<br>Buchungskreis: 311(<br>Name des Puro<br>Einkaufsbereichs: | ditions<br>Len Vereinbarungen zwischen o<br>der M-Industrie und die AGB zu<br>unischer Einkauf, +41 44 947 95<br>)<br>shasing Unit JOWA | dem Lieferan<br>m Kaufvertra<br>5 38, tad@jo     | ten und den M-Industrie Unte<br>Ig für Mas Mehr anzeigen<br>wa.ch (Email für Rückfragen)                                     | rnehmen vorliegen, ge<br>» | elten die AKB                   |                                                 | Weiterleitungsstatus: Gesendet                             |  |  |
| Alle Artikel liefern an<br>JOWA RB Gränichen<br>Bäckerstrasse 1<br>5722 Gränichen<br>AG<br>Schweiz<br>Code der Lieferanschrift: 30<br>E-Mail: ariba@mgb.ch                                                                                                    | 52                                                                                                    | JOWA<br>Erlenv<br>Liefera<br>8604<br>ZH<br>Schwe | ungsanschrift<br>AG<br>i/esenstrasse 9<br>i/olketswil<br>/olketswil                                                          |                            | Empfänge<br>OKöseogl<br>JOWA RB | <b>sfänger</b><br>iseoglu<br>WA RB Gränichen    |                                                            |  |  |
| Positionen                                                                                                    |                                                                                                    |                                                  |                                                                                                    |                            |                                 |                                                 | Positionsdetails anzeigen                                  |  |  |
| Positionsnr. Lieferungen                                                                                                    | Teilenr. / Beschreibung                                                                                                    | Art                                              | Zurückgegebene Artikel                                                                                                    | Menge (Einheit)            | Benötigt am                     | Preis                                           | Zwischensumme                                              |  |  |
| 1                                                                                                    | Not Available                                                                                                    | Servic                                           | e                                                                                                    | 1(EA) (i)                  | 25. Nov. 2020                   | 1'000.00<br>CHF                                 | 1'000.00 CHF Details                                       |  |  |
|                                                                                                    | Reparatur Lift Nr. 5                                                                                                    |                                                  |                                                                                                    | , <del>6</del> .,          |                                 |                                                 |                                                            |  |  |
| Bestellung gesendet: Mittwoch, 25. No                                                                                                    | ov. 2020, 12:25 Uhr GMT+01:00                                                                                                    |                                                  |                                                                                                    | EL Leistur                 | ngserfassungsblat               | t erforderlic                                   | n                                                          |  |  |

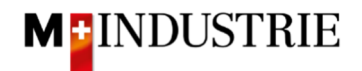

Geben Sie die «**Rechnungsnummer**» ein. Diese muss einmalig sein, darf maximal 16 Zeichen lang sein und darf keine Sonderzeichen enthalten. Geben Sie danach das «**Service-Startdatum**» und «**Service-Enddatum**» ein. Diese 2 Daten können nicht in der Zukunft liegen.

| echnung erstellen                 |                                |                                           |                                           | Aktual   |
|-----------------------------------|--------------------------------|-------------------------------------------|-------------------------------------------|----------|
|                                   |                                |                                           |                                           |          |
| <ul> <li>Rechnungskopf</li> </ul> |                                |                                           |                                           | * kennze |
| Übersicht                         |                                |                                           |                                           |          |
| Bestellauftrag:                   | 4500244383                     | Zwischensumme:                            | 0.00 CHF                                  |          |
| Rechnungsnummer:*                 | RE25112020                     | Gesamtbetrag Steuern:<br>Fälliger Betrag: | 0.00 CHF<br>0.00 CHF                      |          |
| Rechnungsdatum: (i)               | 26. Nov. 2020                  | . 2000. 00000.                            |                                           |          |
| Servicebeschreibung:              |                                |                                           |                                           |          |
| Zahlungsempfänger:                | OPM 6 Ltd - TEST               | ]                                         |                                           |          |
| Rechnungsanschrift:               | Dietikon<br>Schweiz<br>JOWA AG |                                           |                                           |          |
|                                   | Volketswil<br>Schweiz          |                                           |                                           |          |
| Versendet von:                    | OPM 6 Ltd - TEST               | Lieferanschrift:                          | JOWA RB Gränichen                         |          |
|                                   | Dietikon<br>Schweiz            | Empfänger:                                | Schweiz<br>OKöseoglu<br>JOWA RB Gränichen |          |
| Zahlungsbedingung                 |                                |                                           |                                           |          |
| Nettobedingung (Tage):            | 30                             |                                           |                                           | Bedingu  |
| Zusätzliche Felder                |                                |                                           |                                           |          |
| ID des Lieferantenkontos:         |                                | Service-Startdatum:                       | 26. Nov. 2020                             |          |
| Kundenreferenz:                   |                                | Service-Enddatum:                         | 26. Nov. 2020                             |          |
|                                   |                                | 1                                         |                                           |          |

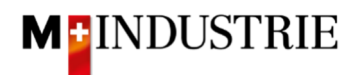

Scrollen Sie danach bitte runter zum Abschnitt Umsatzsteuer des Lieferanten.

Bitte geben Sie Ihre **Mehrwertsteuernummer** unter «**Umsatzsteuer**-/**Steuernummer des Lieferanten**» ein. Diese Nummer kann in ihrem Ariba Netzwerk Profil hinterlegt werden damit sie nicht bei jeder Rechnung neu eingegeben werden muss (siehe dazu Kapitel 4).

Es gibt momentan 2 mögliche Variante einer Rechnungsstellung, die gewohnte mit dem Orangen Einzahlungsschein (gültig noch bis Ende Oktober 2022) und die neue mittels QR-Codes.

Wenn Sie die Rechnung mittels ESR bezahlt haben wollen (Oranger Einzahlungsschein), dann geben Sie die «**ESR Teilnehmernummer**» und die «**ESR Referenznummer**» ein. Wichtig ist dabei die Formatierung:

- ESR Teilnehmernummer: Bsp. 01-234567-8. Wichtig ist, dass der **Bindestriche an zweiter und** vorletzter Stelle gesetzt wird.
- ESR Referenznummer: ist nummerisch, soll keine Leerzeichen enthalten, bis max. 16- oder max. 27-stellig.

| Steuer wird durch Steuerbeauftragten bezahlt                 |                                                         |
|--------------------------------------------------------------|---------------------------------------------------------|
| Umsatzsteuernummer des Lieferanten                           | Umsatzsteuernummer des Kunden                           |
| Umsatzsteuer-/Steuernummer* CHE105903555<br>des Lieferanten: | Umsatzsteuer-/Steuernummer* CHE105903499<br>des Kunden: |
| Unternehmenskennung<br>des Lieferanten:                      |                                                         |
| Geschäftliche Referenzen<br>des<br>Lieferantenunternehmens:  |                                                         |
| ESR Teilnehmernummer:                                        |                                                         |
| ESR Referenznummer:                                          |                                                         |
| Finale Leistungserfassung                                    |                                                         |

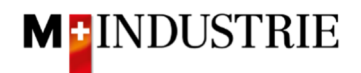

Wenn Sie die Rechnung mittels QR-Codes bezahlt haben wollen, dann unterscheidet das System zwischen QR-IBAN mit QR-Referenz und SCOR mit IBAN inkl. Zahlungsreferenz.

Wichtig bei der Eingabe von QR-IBAN mit QR-Referenz:

- Konto/IBAN Nummer vom Einzahlungsschein wird ins Feld «QR IBAN» eingegeben
- Referenznummer vom Einzahlungsschein wird ins Feld «QR / ESR Referenznummer»
   eingegeben
- Zusätzliche Informationen vom Einzahlungsschein wird ins Feld «zusätzliche Informationen»
   eingegeben

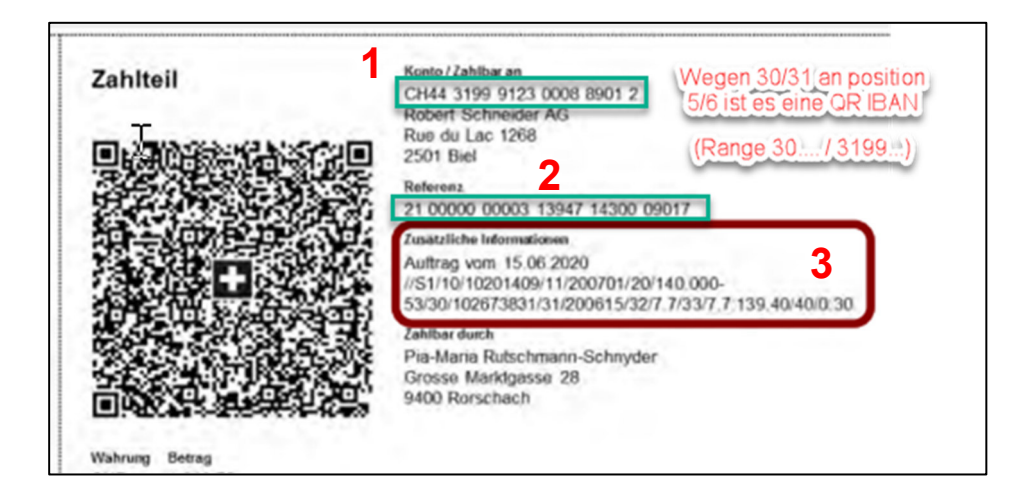

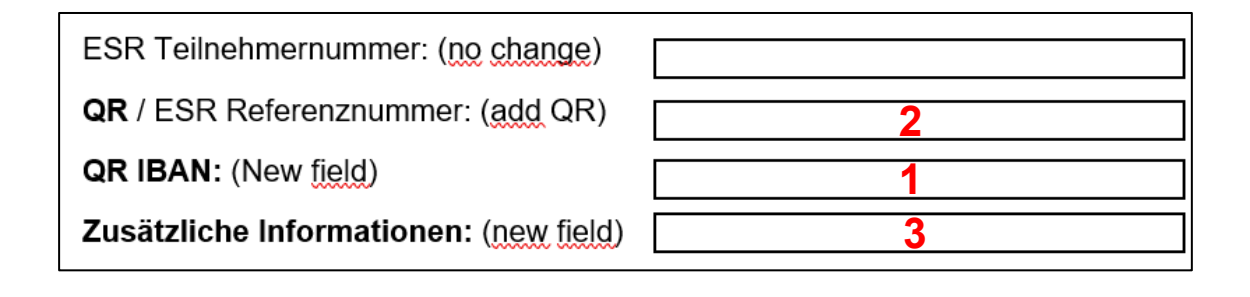

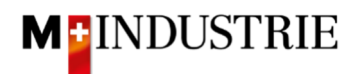

Wichtig bei der Eingabe von SCOR mit Zahlungsreferenz:

- **Referenz** vom Einzahlungsschein wird ins Feld «**QR / ESR Referenznummer**» eingegeben. Die Referenznummer muss mit **RF beginnen**.
- Zusätzliche Informationen vom Einzahlungsschein wird ins Feld «zusätzliche Informationen» eingegeben

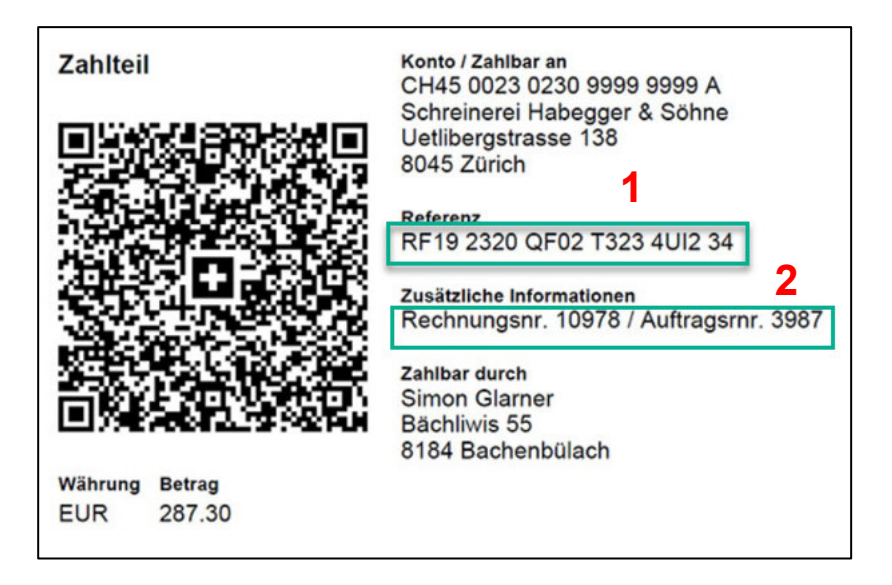

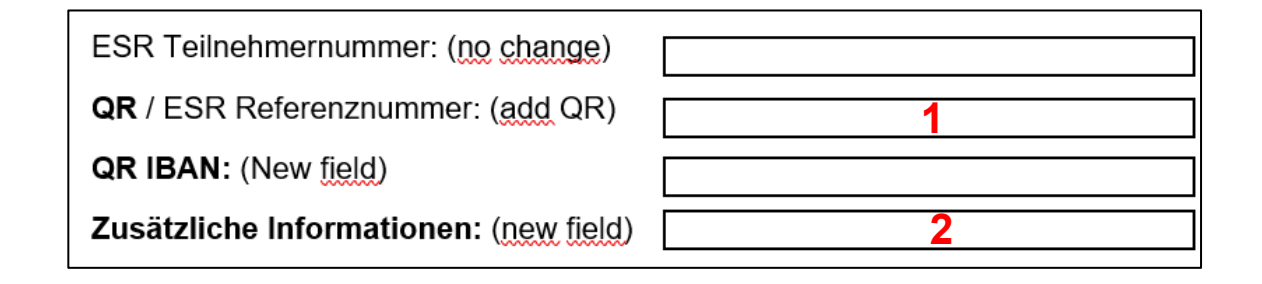

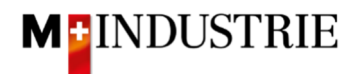

Scrollen Sie danach bitte ganz nach unten zum Abschnitt «Positionen».

Nun können Sie die Position der Rechnung eingeben. In der Position geht es darum zu beschreiben, welche Dienstleistung erbracht wurde. Bitte klicken Sie dazu auf **«Hinzufügen/Aktualisieren»** und danach auf **«Allgemeinen Service hinzufügen»**.

| Position     | nen                         |         |              |              |               |                  |                                   |                     |       |               |      |                                     |      |
|--------------|-----------------------------|---------|--------------|--------------|---------------|------------------|-----------------------------------|---------------------|-------|---------------|------|-------------------------------------|------|
| Positionsopt | tionen                      | einfüge | n<br>] Steue | erkategorie: | 0% Umsatzsteu | ier / Without VA | π 🗡                               | Rabatt              |       |               |      | In eingeschlossene Posit            | tior |
|              |                             | Nr.     | Nr.          | Einschließen | Art           | Teilenr.         | Beschreibung                      | Teilenr. des Kunden | Menge | Mengeneinheit | Unit | Preis pro Mengeneinheit Z           | Zwis |
| :            | 1                           |         |              |              | Not           | Reparatur        |                                   |                     |       |               |      | Hinzufügen/Aktualisieren 👻          |      |
|              |                             |         |              |              | Available     | Lift Nr. 5       |                                   |                     |       |               |      | Vertrags-/Katalogartikel hinzufügen |      |
| 4            |                             |         |              |              |               |                  |                                   |                     |       |               |      | Allgemeinen Service hinzufügen      |      |
| P            | Positionsaktionen 🔻 Loschen |         |              |              |               |                  | Personaldienstleistung hinzufügen |                     |       |               |      |                                     |      |
|              |                             |         |              |              |               |                  |                                   |                     |       |               |      | Material hinzufügen                 |      |

Es wird für Sie die Position der Rechnung erstellt. Bitte geben Sie die Detailinformationen ein:

- A. Bitte geben Sie die **Beschreibung** der erbrachten Dienstleistung ein.
- B. Bitte geben Sie die Menge, Mengeneinheit und den Preis pro Mengeneinheit der erbrachten Dienstleistung ein. Dieser Betrag wird in Rechnung gestellt.
  Es stehen Ihnen folgenden Mengeneinheiten zur Verfügung. Diese müssen grossgeschrieben

werden:

- a. EA (Each) --> Stück
- b. HUR (Hour) --> Stunde
- c. DAY (Day) --> Tag
- d. ANN (Year) --> Jahr

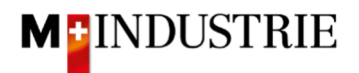

Es ist für uns ausreichend, wenn Sie für die gesamte Dienstleistung die Menge 1 eintragen, die Mengeneinheit EA (Stück) verwenden und dann den Gesamtpreis der Dienstleistung eintragen (siehe Beispiel im Screenshot unten). Es steht Ihnen aber natürlich frei, mit den anderen Mengeneinheiten Ihre Dienstleistung genauer zu beschreiben.

- C. Bei Bedarf können Sie **Anhänge** hinzufügen. Falls vorhanden, fügen Sie Ihren **Zeitrapport** bitte hier als Anhang an.
- D. Falls Sie eine Rechnung einreichen wo der Betrag tiefer ist als der Bestellbetrag und Ihre erbrachte Leistung für die Bestellung beendet ist, dann bitten wir Sie dieses Feld «Finale Leistungserfassung» anzuklicken. Dadurch wissen wir, dass trotz offenem Betrag auf der Bestellung Sie keine weiteren Leistungen mehr auf diese Bestellung verrechnen werden.

|          | Finale Leistungserfassung                                                                                            |                               |                      |                   |                              |
|----------|----------------------------------------------------------------------------------------------------|-------------------------------|----------------------|-------------------|------------------------------|
| P<br>Pos | In Rechnungskopf aufnehmen  Versandkosten Versandsteuer Abwicklungsdetails Abwicklungssteuer Anlage Steuerkategorie: | O% Umsatzsteuer / Without VAT | ∽ Rabatt             |                   | 1 Positio                    |
|          | Nr. Einschließen Art                                                                                                 | Teilenr.                      | Beschreibung         | Menge             | Unit Preis pro Mengeneinheit |
| •        | 1                                                                                                    | Not Available                 | Reparatur Lift Nr. 5 | P                 |                              |
|          | Nr. Einschließen Art                                                                                                 | Teilenr.                      | Beschreibung A       | Menge D           | Unit Preis pro Mengeneinheit |
|          | 1 I SERVICE                                                                                                    | Ξ                             | Reparatur Lift Nr.5  | 1                 | EA 1'000.00 CHF              |
| 3        | Leistungszeitraum Si                                                                                                 | ervice-Startdatum:            |                      | Service-Enddatum: |                              |

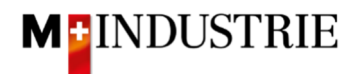

Sie haben nun die Rechnungsposition erfasst, folgend müssen Sie die **Mehrwertsteuer** hinzufügen und dann die Rechnung einreichen:

- A. Bitte wählen Sie die «Steuerkategorie» aus. Voreingestellt ist 7.7%.
- B. Ticken Sie das Feld neben der Steuerkategorie an.
- C. Klicken Sie auf «In eingeschlossene Positionen aufnehmen».
- D. Die Mehrwertsteuer wird automatisch berechnet und zur Rechnung hinzugefügt.
- E. Reichen Sie die Rechnung mit «Weiter» ein.

| P   | ositio | onen          |           |              |              |                 |                   |                    |        |                           |           |          |                    |              | -          |               |                     |           |        |
|-----|--------|---------------|-----------|--------------|--------------|-----------------|-------------------|--------------------|--------|---------------------------|-----------|----------|--------------------|--------------|------------|---------------|---------------------|-----------|--------|
| Pos | tionso | ptionen       | einfüge   | <u> </u>     |              |                 | А                 |                    |        |                           |           |          |                    |              |            |               | С                   |           |        |
|     |        |               |           | <b>S</b> teu | erkategorie: | 7.7% Umsatzs    | teuer / CH (7.7%) | × 🗆                | Rabatt |                           |           |          |                    |              |            | In eingeschle | ossene Positionen a | aufnehmen |        |
|     | ]      |               | Nr.       | Einschließen | Art          | Teilenr.        |                   | Beschreibung       |        | Menge                     |           | Unit     | Preis pro Mengene  | inheit Zwis  | chensumm   | e             |                     |           | _      |
| •   |        | 1             |           |              |              | Not Available   |                   | Reparatur Lift Nr. | 5      |                           |           |          |                    |              |            | Hinzufüg      | gen/Aktualisieren 🔻 |           |        |
|     |        |               | Nr.       | Einschließen | Art          | Teilenr.        |                   | Beschreibung       |        | Menge                     |           | Unit     | Preis pro Mengenei | inheit Zwise | chensumme  | 9             |                     |           |        |
|     | ]      |               | 1         | ۲            | SERVICE      |                 |                   | Reparatur Lift N   | ir.5   | 1                         |           | EA       | 1'000.00           | CHF 10       | 000.00 CHF | ]             |                     |           |        |
|     | L      | .eistung      | szeitraur | n            | Serv         | ice-Startdatum: |                   | <b></b>            |        | Service-Enddatum:         |           |          |                    | D            |            |               |                     |           |        |
| ſ   | Ste    | euer          |           |              |              | Kategorie:*     | 7.7% Umsatzste    | uer / CH (7.7%)    | Ƴ s    | Steuerpflichtiger Betrag: | 1'000     | 00 CHF   |                    | ]            |            |               |                     | Entferner | n      |
| Ш   |        |               |           |              |              | Standort:       |                   |                    |        | Art des Steuersatzes:     |           |          |                    |              |            |               |                     |           | L      |
| П   |        |               |           |              |              | Beschreibung:   | CH (7.7%)         |                    |        | Satz (%):                 | 7.7       |          |                    |              |            |               |                     |           | L      |
| П   |        |               |           |              |              | System:         |                   |                    | ~      | Steuerbetrag:             | 77.00     | CHF      |                    |              |            |               |                     |           | L      |
| П   |        |               |           |              |              |                 |                   |                    |        | Details der Befreiung:    | (kein     | Wert) 🗸  |                    |              |            |               |                     |           | L      |
| Н   |        |               |           |              | Abs          | Datum der       |                   |                    |        | Lieferdatum:              | 26. N     | ov. 2020 |                    |              |            |               |                     |           |        |
| П   |        |               |           |              | Ge           | setzesreferenz: |                   |                    |        | Dreieckstra               | insaktion |          |                    |              |            |               |                     |           | Feedby |
| Ļ   |        | <b>D</b> - 11 |           |              |              |                 |                   |                    |        |                           |           |          |                    |              |            |               |                     |           | 1      |
|     |        | Positio       | nsaktior  |              | Loschen      |                 |                   |                    |        |                           |           |          |                    |              |            |               |                     |           |        |
|     |        |               |           |              |              |                 |                   |                    |        |                           |           |          |                    |              |            |               | E                   |           |        |
|     |        |               |           |              |              |                 |                   |                    |        |                           |           |          |                    | Aktualis     | ieren      | Speichern     | Verlassen           | Weite     | er     |

Es wird Ihnen die Zusammenfassung der Rechnung angezeigt. Wenn alle Angaben stimmen, dann klicken Sie bitte auf «**Einreichen**».

Falls sie Anpassungen an der Rechnung vornehmen wollen, klicken Sie bitte auf «Zurück».

| Rechnung erstellen                                                                                                    |                                                                                                    | Z                                               | urück                                                            | Speichern                              | Einreichen     | Verlasser |  |  |  |
|----------------------------------------------------------------------------------------------------|----------------------------------------------------------------------------------------------------|-------------------------------------------------|------------------------------------------------------------------|----------------------------------------|----------------|-----------|--|--|--|
| Bestätigen Sie dieses Dokument und reichen Sie es ein. Es wird entsprechend dem Ursprungs- und Zielland der Rechnung elektronisch unterzeichnet. Das Ursprungsland des Dokuments ist Schweiz. Das<br>Zielland des Dokuments ist Schweiz.<br>Wenn Sie möchten, dass Ariba hre Dokumente langfristig aufbewahrt, können Sie einen Archivierungsservice abonnieren. Beachten Sie, dass Sie auch alte Rechnungen archivieren können, wenn Sie den<br>Archivierungsservice abonnieren. |                                                                                                    |                                                 |                                                                  |                                        |                |           |  |  |  |
| Standardrechnung                                                                                                    |                                                                                                    |                                                 |                                                                  |                                        |                |           |  |  |  |
| Rechnungsnummer: RE25112020<br>Rechnungsdatum: Donnerstag, 26. Nov. 20:<br>Ursprünglicher Bestellauftrag: 4500244383<br>LEISTUNGSZEITRAUM<br>Startdatum: 26. Nov. 2020<br>Enddatum: 26. Nov. 2020                                                                                                    | 20, 9:16 Uhr GMT+01:00                                                                                                    | Zwischensum<br>Steuern insgesa<br>Fälliger Betr | me:<br>imt:<br>rag:                                              | 1'000.00 CF<br>77.00 CF<br>1'077.00 CF | 1F<br>1F<br>1F |           |  |  |  |
| ZAHLUNGSEMPFÄNGER:                                                                                                    | RECHNUNGSANSCHRIFT:                                                                                                    |                                                 | LIEFERANT:                                                       |                                        |                |           |  |  |  |
| OPM 6 Ltd - TEST                                                                                                    | JOWA AG                                                                                                    |                                                 | OPM 6 Ltd -                                                      | TEST                                   |                |           |  |  |  |
| Postanschrift:<br>Grünaustrasse 23<br>8953 Dietikon<br>Zürich<br>Schweiz                                                                                                    | Postanschrift (Par défaut):<br>Erlenwiesenstrasse 9<br>Lieferantenbuchhaltung<br>8604 Volketswil<br>ZH<br>Schweiz<br>Adressen-ID: BP0003110000 |                                                 | Postanschrif<br>Grünaustras<br>8952 Dietiko<br>Zürich<br>Schweiz | t:<br>se 23<br>on                      |                |           |  |  |  |

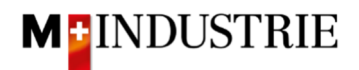

Die Rechnung wurde eingereicht. Bitte klicken Sie auf «**beenden**». Dadurch gelangen Sie zurück zur Bestellung.

| Rechnung RE25112020 wurde eingereicht                                                                                                    |
|----------------------------------------------------------------------------------------------------|
| Reciliary RE20112020 Warde eingereient.                                                                                                    |
|                                                                                                    |
|                                                                                                    |
| Konje der Rechnung drucken                                                                                                    |
|                                                                                                    |
| Rechnungserstellung beenden.                                                                                                    |
|                                                                                                    |
| Recircular Boologe and Boologe and B |

- A. Der Status der Bestellung hat sich auf «In Rechnung gestellt» geändert.
- B. Unter «Zugehörige Dokumente» wurde das Leistungserfassungsblatt automatisch vom Ariba Netzwerk in Ihrem Namen erstellt und an den Anforderer der DELICA AG / JOWA AG zur Freigabe gesendet. Sobald dieser das Leistungserfassungsblatt freigegeben hat, wird die Rechnung (C) automatisch an die DELICA AG / JOWA AG gesendet. Das Leistungserfassungsblatt kann bei Bedarf durch Klicken eingesehen werden.
- C. Unter «Zugehörige Dokumente» kann die von Ihnen erstellte Rechnung bei Bedarf durch Klicken eingesehen werden.

| Bestellauftrag: 4500244383                                                                                                    |                                                                                                    | Fertig                                                                       |  |  |  |  |  |
|----------------------------------------------------------------------------------------------------|----------------------------------------------------------------------------------------------------|------------------------------------------------------------------------------|--|--|--|--|--|
| Bestellungsbestätigung erstellen 🔻 Versandbenachrich                                                                                                    | tigung erstellen                                                                                                    | Rechnung erstellen 🔻 🔁 🔐                                                     |  |  |  |  |  |
| Bestelldetails Bestellhistorie                                                                                                    |                                                                                                    |                                                                              |  |  |  |  |  |
| Von:<br>JOWA AG<br>Erlenwiesenstrasse 9<br>Lieferantenbuchhaltung<br>8604 Volketswil<br>ZH<br>Schweiz                                                                                                    | An:<br>OPM 6 Ltd - TEST<br>Grünaustrasse 23<br>8953 Dietikon<br>Zürich<br>Schweiz<br>Telefon:<br>Fax:<br>E-Mail: opm6.supplier@gmail.com | A (In Rechnung gestellt)<br>4500244383<br>Betrag: 1'000.00 CHF<br>Version: 1 |  |  |  |  |  |
| Zahlungsbedingungen (1)<br>NETTO 30                                                                                                    |                                                                                                    | Weiterleitungsstatus: Anerkannt<br>Zugehörige Dokumente: RE25112020          |  |  |  |  |  |
| Anmerkungen<br>Comment Type: Terms and Conditions<br>Body:SEG4.Sofern keine speziellen Vereinbarungen zwischen dem Lieferanten und den M-Industrie Unternehmen vorliegen, gelten die AKB (Allgemeine<br>Kaufbedingungen) der M-Industrie und die AGB zum Kaufvertrag für Mas … Mehr anzeigen » |                                                                                                    |                                                                              |  |  |  |  |  |